# Mississippi Management and Reporting System

# **Department of Finance and Administration**

| MMRS MASH/Training Materials |                               |                           |
|------------------------------|-------------------------------|---------------------------|
| 6305                         | SPAHRS PR Approve/Release Pay | Revision Date: 07/31/2019 |
|                              |                               | Version: 6                |

# TABLE OF CONTENTS

| Objective                                           |
|-----------------------------------------------------|
| Outcome                                             |
| Overview                                            |
| Approve/Release Pay                                 |
| Display Messages 4                                  |
| Payroll Runs 6                                      |
| CalPay GenSAAS Prelim/Final Run Release6            |
| Agency Supplemental Run Release 8                   |
| Preliminary/Final Travel Submission10               |
| SPAHRS to MAGIC Uploads - DFA Only11                |
| Select Agencies for Upload to MAGIC (DFA Only)11    |
| DFA Supplemental Upload to MAGIC (DFA Only)12       |
| DFA Estimated Accrual (MMRS Only)13                 |
| Agency Actual Accrual14                             |
| Delete Unprocessed Payroll Runs (BFC/MMRS ONLY)16   |
| Update MAGIC On-Line Batch Status (BFC/MMRS ONLY)17 |

## Objective

Develop an understanding of the process of running jobs/reports relating to the payment process in SPAHRS.

### Outcome

Ability to successfully submit batch job runs to process payroll.

### Overview

The SPAHRS Approve/Release Pay menu primarily deals with initiating various payroll runs and systematically updating employee leave balances. As a general rule, these jobs are submitted after all timesheet entries and any payroll adjustments have been processed. Most of the procedures require batch job submissions

### **Approve/Release Pay**

The Approve/Release Pay menu is accessed from the Payment menu and the extent of processing is dependent on the security level of the user.

| Your Action                                              |                                                                                                    | System Response                                                                    |  |
|----------------------------------------------------------|----------------------------------------------------------------------------------------------------|------------------------------------------------------------------------------------|--|
| 1. Choose PA<br>and press E                              | (Payment) from the Main Menu<br>ENTER.                                                                                                    | The Payment Menu will appear.                                                      |  |
| PHFNC10 PHVI<br>PHIMAINU PHIM                            | STATEWIDE PAYROLL AND<br>AINM Paymen                                                                                                    | HUMAN RESOURCE SYSTEM 06/26/2019<br>t Menu 02:12 PM                                |  |
| Code                                                     | Description                                                                                                    | FastPath                                                                           |  |
| CP<br>GS<br>RD<br>DP<br>PA<br>FT<br>AP<br>PT<br>OT<br>PR | Calculate Pay<br>Generate SAAS Transactions<br>Remit Taxes and Deductions<br>Distribute Pay<br>Approve/Release Pay<br>File Tax Reports<br>Adjust Pay<br>Earnings, Tax, and Deductio<br>Other Payroll Tables<br>Payroll Reports | CALC<br>SAAS<br>Menu REMD<br>DISP<br>RPAY<br>FIAX<br>ADJP<br>n Tables ETDT<br>PAYT |  |
| Code:                                                    |                                                                                                    |                                                                                    |  |
| Direct Comman<br>Enter-PF1P<br>Help M                    | d:                                                                                                    | PF7PF8PF9PF10PF11PF12<br>Quit                                                      |  |

| Your Action                                                    |                                                                                                    | System Res                                                          | ponse                                                         |
|----------------------------------------------------------------|----------------------------------------------------------------------------------------------------|---------------------------------------------------------------------|---------------------------------------------------------------|
| 2. Choose PA                                                   | (Approve/Release Pay) from the                                                                                                    | The Approve/Release                                                 | Pay Menu will                                                 |
| Payment M                                                      | enu and press ENTER.                                                                                                    | appear.                                                             |                                                               |
| PHFNC10 PHVI<br>PHIMAINU PHIMA                                 | STATEWIDE PAYROLL AND H<br>AINM Approve/Relea                                                                                                    | IUMAN RESOURCE SYSTEN<br>Ise Pay Menu                               | M 06/26/2019<br>02:20 PM                                      |
| Code                                                           | Description                                                                                                    |                                                                     | FastPath                                                      |
| DM<br>AP<br>AB<br>AS<br>EA<br>AA<br>AD<br>DU<br>ST<br>US<br>BK | Display Messages<br>CalPay GenSAAS Prelim/Final<br>DFA Supplemental Upload to M<br>Agency Supplemental Run Rele<br>DFA Estimated Accrual<br>Agency Actual Accrual<br>Select Agencies For Upload T<br>Delete Unprocessed Payroll R<br>Preliminary/Final Travel Sub<br>Update MAGIC On-Line Batch S<br>Back Out "JV" From MAGIC | Run Release<br>AGIC<br>ase<br>To MAGIC<br>Runs<br>mission<br>Status | CPRR<br>SUPP<br>ASUP<br>LVAC<br>AGAC<br>UPLD<br>AREG<br>TRSUB |
| Code:                                                          |                                                                                                    |                                                                     |                                                               |
| Direct Command                                                 | 1:                                                                                                    |                                                                     |                                                               |
| Enter-PF1PF                                                    | PF3PF4PF5PF6P                                                                                                    | F7PF8PF9PF                                                          | 10PF11PF12                                                    |
| Help Ma                                                        | ain End                                                                                                    |                                                                     | Quit                                                          |

## **Display Messages**

The Display Messages feature is used by a user to retrieve notifications of actions needed or taken for submissions of approvals, transaction processes, and job runs. The screen is automatically shown upon the initial log in of a user and can be displayed upon using the Approve/Release Pay menu.

|    | Your Action                                   | System Response                   |
|----|-----------------------------------------------|-----------------------------------|
| 1. | Choose <b>PA</b> (Payment) from the Main Menu | The Payment Menu will appear.     |
|    | and press ENTER.                              |                                   |
| 2. | Choose PA (Approve/Release Pay) from the      | The Approve/Release Pay Menu will |
|    | Payment Menu and press ENTER.                 | appear.                           |
| 3. | Choose <b>DM</b> (Display Messages) from the  | The Display Messages screen will  |
|    | Approve/Release Pay Menu and press            | appear.                           |
|    | ENTER.                                        |                                   |

| PHFNC10 PHVI STATEWI<br>PHIMAINU PHIMAINM | DE PAYROLL AND HUMAN<br>Appro∨e/Release N | N RESOURCE SYSTEM<br>Pay Menu             | 06/26/2019<br>02:20 PM |
|-------------------------------------------|-------------------------------------------|-------------------------------------------|------------------------|
| +Display Notifications                    |                                           |                                           |                        |
| Act Notification Cd                       | Sent From/<br>Description                 | Notification Action/<br>Notification Type | Sent By/<br>Sent Date  |
|                                           | *** End of Data **;                       | <br>к                                     |                        |
|                                           |                                           |                                           |                        |
|                                           |                                           |                                           |                        |
| Type: _ PIN\WIN Cont:                     | Originator:                               | Submitted:                                |                        |
| Enter-PF1PF2PF3PI<br>  Help Main End      | F4PF5PF6PF<br>Bku                         | 7PF8PF9PF10<br>ud Fwd                     | -PF11PF1<br>Qui        |

|    | Your Action                                      | System Response                                                         |
|----|--------------------------------------------------|-------------------------------------------------------------------------|
| 4. | Input <b>S</b> in the Act field and press ENTER. | The Approval System, Process record screen will appear with the message |
|    |                                                  | Approval-message 0NNN-NNNNN-NN:N<br>displayed successfully.             |

| HFNC10 PHVD STATEWIDE PAYROLL AND HUMAN RESOURCE SYSTEM 06/26/2019<br>HIOAP3N PHIOAP7M Approval System, Process record 02:23 PM<br>1 more > |                                  |                                                             |                    |
|----------------------------------------------------------------------------------------------------|----------------------------------|-------------------------------------------------------------|--------------------|
| **** A P P                                                                                                    | R O V E D ***                    | *                                                           |                    |
| Agency<br>Function Trans. Code                                                                                                    | : 0301<br>: HPCOE                | HEALTH BOARD<br>MAINTAIN HIRE PIN FROM COE                  |                    |
| Status<br>Original Appr Date<br>Originator                                                                                                  | : A<br>: 03/04/2008<br>: PHFNC10 | Appro∨ed<br>Date Resolution : 03/04/2008<br>KATHERYN wOMACK |                    |
|                                                                                                    |                                  |                                                             |                    |
|                                                                                                    |                                  |                                                             |                    |
|                                                                                                    |                                  |                                                             |                    |
| Enter-PF1PF2PF3<br>Help Main End                                                                                                    | -PF4PF5P                         | ۲БΥF/PF8PF9PF10PF<br>Disp Left Ri                           | 11PF12<br>ght Quit |

|    | Your Action                            | System Response                                              |
|----|----------------------------------------|--------------------------------------------------------------|
| 5. | Press F9 to display the actual record. | The actual approved or pending approval record is displayed. |

## Payroll Runs

The Cal Pay GenSAAS Prelim/Final Run Release, Agency Supplemental Run Release, and the Preliminary/Final Travel Submission screens are used to initiate preliminary regular, supplemental, and travel pay. Multiple preliminary runs may be processed; however, only one final run can be processed. The supplemental release will contain all Adjust Pay transactions that have been fully approved by the agency and flagged to be processed on a supplemental payroll. The travel run will contain all approved but unprocessed travel summaries prior to or equal to the date to pay field.

### CalPay GenSAAS Prelim/Final Run Release

|    | Your Action                                   | System Response                     |
|----|-----------------------------------------------|-------------------------------------|
| 1. | Choose <b>PA</b> (Payment) from the Main Menu | The Payment Menu will appear.       |
|    | and press ENTER.                              |                                     |
| 2. | Choose PA (Approve/Release Pay) from the      | The Approve/Release Pay Menu will   |
|    | Payment Menu and press ENTER.                 | appear.                             |
| 3. | Choose AP (CalPay GenSAAS Prelim/Final        | The CalPay GenSAAS Prelim/Final Run |
|    | Run Release) from the Approve/Release Pay     | Release screen will appear.         |
|    | Menu and press ENTER.                         |                                     |

| PHFNC10 PHVH                                                         | STATEWIDE PAYROLL AND HUMAN RESOURCE SYSTEM 07/31/2019                                                                                                    |
|----------------------------------------------------------------------|----------------------------------------------------------------------------------------------------|
| РНРССР1Д РНРССР1М                                                    | CalPay GenSAAS Prelim/Final Run Release 11:13 AM                                                                                                    |
| 1 of 175 _ 00<br>_ 00<br>_ 00<br>_ 00<br>_ 00<br>_ 00<br>_ 00<br>_ 0 | <ul> <li>Ø1 SENATE</li> <li>Ø2 HOUSE OF REPRESENTATIVES</li> <li>Ø3 JOINT LEGISLATIVE OPERATIONS</li> <li>Ø4 HOUSE OF REPRESENTATIVES MEMBERS</li> <li>Ø5 SENATE - MEMBERSHIP</li> <li>PEER COMMITTEE</li> <li>22 JOINT LEGISLATIVE REAPPORTIONMENT</li> <li>25 LEGISLATIVE BUDGET OFFICE</li> <li>51 SC-SUPREME COURT</li> <li>54 SC-ADMINISTRATIVE OFF OF COURTS</li> <li>55 SC-COURT OF APPEALS</li> <li>71 ATTORNEY GENERAL</li> <li>83 OPTOMETRY BOARD</li> <li>91 OFFICE OF STATE PUBLIC DEFENDER</li> </ul> |
| *PP End Date:<br>Submit (Y/N): Y<br>Direct Command: _                | (MMDDYYYY) Pay Freq: Prelim/Final (P/F).: P<br>Print Pay Details: N Payroll Certified By:                                                                                                    |
| Enter-PF1PF2                                                         | -PF3PF4PF5PF6PF7PF8PF9PF10-PF11-PF12                                                                                                    |
| Help Main                                                            | ENA BKWA FWA QUIT                                                                                                    |

| Your Action                                                  | System Response |
|--------------------------------------------------------------|-----------------|
| 4. Place an X next to the SPAHRS Agency                      |                 |
| Code and enter the following information.                    |                 |
| *PP End Date (MMDDYYYY): The last day                        |                 |
| of the pay period for the pay frequency                      |                 |
| date.                                                        |                 |
| Pay Freq: The frequency for the pay period                   |                 |
| to be run. ( <i>e.g.,</i> M = Monthly)                       |                 |
| Prelim/Final (P/F): Indicates whether this is                |                 |
| a preliminary or final run. The system                       |                 |
| defaults to <b>P</b> .                                       |                 |
| Submit (Y/N): Indicate Yes or No for                         |                 |
| submission of job. The system defaults to                    |                 |
| Y.                                                           |                 |
| <b>Print Pay Details</b> : <b>Y</b> = pay detail information |                 |
| will be printed for each employee for this                   |                 |
| payroll run. The system defaults to <b>N</b> .               |                 |
| Payroll Certified By: System will populate                   |                 |
| once the final payroll has been submitted.                   |                 |

| Your Action     | System Response                                                                                                    |  |  |
|-----------------|----------------------------------------------------------------------------------------------------|--|--|
| 5. Press ENTER. | If this is a preliminary run, and the actual<br>accrual function for the previous month<br>has not been run, the following pop up<br>screen will appear:                                                      |  |  |
|                 | PRIOR MONTH LEAVE ACCRUALS REMINDER<br>W A R N I N G!!!<br>Remember to run actual accrual for last month prior<br>to running final payroll for current month. Press<br>'Enter' to continue or 'F3' to cancel. |  |  |
|                 | If this is a preliminary or final run, and the actual accrual function for the previous month has been run, the batch job submission pop up screen will appear.                                               |  |  |
| 6. Press ENTER. | The system will display the following message:                                                                                                    |  |  |
|                 | XXXXXXXX Has Been Submitted<br>Successfully                                                                                                    |  |  |

# Agency Supplemental Run Release

|    | Your Action                                   | System Response                     |
|----|-----------------------------------------------|-------------------------------------|
| 1. | Choose <b>PA</b> (Payment) from the Main Menu | The Payment Menu will appear.       |
|    | and press ENTER.                              |                                     |
| 2. | Choose PA (Approve/Release Pay) from the      | The Approve/Release Pay Menu will   |
|    | Payment Menu and press ENTER.                 | appear.                             |
| 3. | Choose AS (Agency Supplemental Run            | The Agency Supplemental Run Release |
|    | Release) from the Approve/Release Pay         | screen will appear.                 |
|    | Menu and press ENTER.                         |                                     |

| PHFNC10 P   | HVH                                                                                                    | STATEWIDE PAYROLL AND HUMAN RESOURCE SYSTEM                                                                                                    | 07/31/2019  |
|-------------|----------------------------------------------------------------------------------------------------|----------------------------------------------------------------------------------------------------|-------------|
| PHPCSP2D PI | HPCSP2M                                                                                                    | Agency Supplemental Run Release                                                                                                    | 11:17 AM    |
| 1 of 33     | <ul> <li>0098</li> <li>0107</li> <li>0171</li> <li>0181</li> <li>0201</li> <li>0301</li> <li>0371</li> <li>0372</li> <li>0373</li> <li>0374</li> <li>0381</li> <li>0393</li> </ul> | OFFICE OF CAPITAL POST-CONVICT. COU<br>DPS-DIVISION OF PUBLIC SAFETY PLANN<br>TREASURY - STATE<br>DEPARTMENT OF REVENUE<br>EDUCATION - CONSOLIDATED PROGRAM<br>HEALTH BOARD<br>DRS-OFFICE OF VOC REHABILITATION<br>MH-CENTRAL OFFICE<br>MH-EAST MS STATE HOSPITAL<br>MH-ELLISVILLE STATE SCHOOL<br>MH-MS STATE HOSPITAL<br>MH-BOSWELL REGIONAL CENTER<br>MH-NORTH MS REGIONAL CENTER<br>MH-NORTH MS REGIONAL CENTER |             |
| *Supplemen  | t Pay Dat                                                                                                    | e: (MMDDYYYY) Pay Freq: P Prelim/Fina                                                                                                    | ıl (P∕F): P |
| Submit (Y.  | /N): Y Pr                                                                                                    | int Pay Details: N Wage Base Adjustments: N                                                                                                    |             |
| Uirect Com  | mand:                                                                                                    |                                                                                                    | 4 0542      |
| Enter-PF1-  |                                                                                                    | F 3PF 4PF 5PF 6PF /PF 8PF 9PF 10PF 1                                                                                                    | .1PF12      |
| Help        | Main E                                                                                                    | nd Note Bkwd Fwd Prnt                                                                                                    | Quit        |

| Your Action                                                                                                    | System Response                                     |
|----------------------------------------------------------------------------------------------------|-----------------------------------------------------|
| 4. Place an <b>X</b> next to the SPAHRS Agency                                                                                                    |                                                     |
| Code and enter the following information.                                                                                                    |                                                     |
| <ul> <li>*Supplement Pay Date (MMDDYYYY): The pay date on which the payment will be issued.</li> <li>Pay Freq: The frequency defaults to P.</li> <li>Prelim/Final (P/F): Indicates whether this is preliminary or final run. The system defaults to P.</li> <li>Submit (Y/N): Indicate Yes or No for submission of job. The system defaults to Y.</li> <li>Print Pay Details: Y = pay detail information will be printed for each employee for this payroll run. The system defaults to N.</li> <li>Wage Base Adjustments: Defaults to No.</li> <li>NOTE: Input Y only if directed to do so by</li> </ul> |                                                     |
| DFA.                                                                                                    |                                                     |
| 5. Press ENTER.                                                                                                    | The batch job submission pop up screen will appear. |

|    | Your Action  | System Response                                |  |  |
|----|--------------|------------------------------------------------|--|--|
| 6. | Press ENTER. | The system will display the following message: |  |  |
|    |              | XXXXXXXX Has Been Submitted<br>Successfully    |  |  |

## Preliminary/Final Travel Submission

|                                                                                                    | Your Action                                                                                                    | System Response                                                |  |  |
|----------------------------------------------------------------------------------------------------|----------------------------------------------------------------------------------------------------|----------------------------------------------------------------|--|--|
| 1.                                                                                                    | Choose <b>PA</b> (Payment) from the Main Menu and press ENTER.                                                                                                    | The Payment Menu will appear.                                  |  |  |
| 2.                                                                                                    | Choose <b>PA</b> (Approve/Release Pay) from the Payment Menu and press ENTER.                                                                                                    | The Approve/Release Pay Menu will appear.                      |  |  |
| 3. Choose ST (Preliminary/Final Travel<br>Submission) from the Approve/Release Pay<br>Menu and press ENTER.       The Preliminary/Final Travel Submission |                                                                                                    |                                                                |  |  |
| PHF1<br>PHT1                                                                                                    | NC10 PHVH STATEWIDE PAYROLL AND<br>RSP2D PHTRSP2M Preliminary/Final                                                                                                    | HUMAN RESOURCE SYSTEM 07/31/2019<br>Travel Submission 11:18 AM |  |  |
| -<br>-<br>-<br>-<br>-<br>-<br>-<br>-<br>-                                                                                                    | <ul> <li>0004 HOUSE OF REPRESENTATIVES MEME</li> <li>0134 DRS-SPINAL CORD AND HEAD INJURY</li> <li>0139 DRS-SPECIAL DISABILITY PROGRAM</li> <li>0141 DPS-JUVENILE FACILITY MONITORING</li> <li>0161 DFA-FINANCE AND ADMINISTRATION</li> <li>0201 EDUCATION - CONSOLIDATED PROGRAM</li> <li>0301 HEALTH BOARD</li> <li>0331 DRS-OFFICE OF VOC REHABILITATION</li> <li>0371 MH-CENTRAL OFFICE</li> <li>0374 MH-MS STATE HOSPITAL</li> <li>0386 MH-HUDSPETH REGIONAL CENTER</li> <li>0387 MH-SOUTH MS REGIONAL CENTER</li> <li>0391 MH-SOUTH MS STATE HOSPITAL</li> <li>0430 FAIR COMMISSION</li> </ul> | BERS<br>GUN<br>I                                               |  |  |
| Da<br>Sul<br>Dir                                                                                                    | te to Pay: (MMDDYYYY) Pay<br>bmit (Y/N): Y Print Pay Details: N Wag<br>ect Command:                                                                                                    | Freq: T Prelim/Final (P/F): P<br>ge Base Adjustments: N        |  |  |
| Enti                                                                                                    | er-PF1PF2PF3PF4PF5PF6<br>Help Main End Note                                                                                                    | -PF7PF8PF9PF10PF11PF12<br>Bkwd Fwd Prnt Quit                   |  |  |

| Your Action                                                                                                    | System Response                                     |
|----------------------------------------------------------------------------------------------------|-----------------------------------------------------|
| <ol> <li>Place an X next to the SPAHRS Agency<br/>Code and enter the following information.</li> </ol>                                   |                                                     |
| Date to Pay: Enter the date on which the<br>payment will be issued                                                                       |                                                     |
| Pay Freq: The frequency defaults to T. Prelim/Final (P/F): Indicates whether this is preliminary or final run. The system defaults to P. |                                                     |
| Submit (Y/N): Indicate Yes or No for<br>submission of job. The system defaults to<br>Y.                                                  |                                                     |
| Print Pay Details: Y = pay detail information<br>will be printed for each employee for this<br>payroll run. The system defaults to N.    |                                                     |
| Wage Base Adjustments: Defaults to No.<br>NOTE: Input Y only if directed to do so by<br>DFA.                                             |                                                     |
| 5. Press ENTER.                                                                                                    | The batch job submission pop up screen will appear. |
| 6. Press ENTER.                                                                                                    | The system will display the following message:      |
|                                                                                                    | XXXXXXXX Has Been Submitted<br>Successfully         |

## SPAHRS to MAGIC Uploads - DFA Only

The Select Agencies for Upload to MAGIC and the DFA Supplemental Upload to MAGIC screens are used to select agencies for journal voucher submission to MAGIC for posting. These screens can also be used to exclude agencies from processing. The Select Agencies for Upload to MAGIC is used for regular payroll runs, and the DFA Supplemental Run Release screen is used for supplemental payrolls. (Travel automatically uploads to MAGIC when the final run is processed; no involvement by DFA is necessary.)

All agencies with finalized supplemental runs will be listed on the DFA Supplemental Run Release screen. DFA will select the agencies whose runs are ready to be released and paid. The information is transferred to MAGIC via journal vouchers.

## Select Agencies for Upload to MAGIC (DFA Only)

|    | Your Action                              | System Response                   |
|----|------------------------------------------|-----------------------------------|
| 1. | Choose PA (Payment) from the Main Menu   | The Payment Menu will appear.     |
|    | and press ENTER.                         |                                   |
| 2. | Choose PA (Approve/Release Pay) from the | The Approve/Release Pay Menu will |
|    | Payment Menu and press ENTER.            | appear.                           |
| 3. | Choose AD (Select Agencies for Upload to | The Select Agencies for Upload to |
|    | MAGIC) from the Approve/Release Pay Menu | MAGIC screen will appear.         |
|    | and press ENTER.                         |                                   |

| PHFN<br>PHP( | NC10 PH<br>CCP4D PH        | IVH<br>IPCCP4M        | STATEWIDE PAYROLL AN<br>Select Agencies | ID HUMAN<br>For Uplo | RESOL<br>oad To  | JRCE SYSTEM<br>MAGIC       | 07/31/2019<br>11:24 AM |
|--------------|----------------------------|-----------------------|-----------------------------------------|----------------------|------------------|----------------------------|------------------------|
| (S)          | SAAS<br>Agency<br>         | SPAHRS<br>Agency      | Agency Name                             | Paį<br>Ri            | yroll<br>un#<br> | Pay Period F<br>End Date Q | Submitted              |
|              |                            |                       |                                         |                      |                  |                            |                        |
|              |                            |                       |                                         |                      |                  |                            |                        |
|              |                            |                       |                                         |                      |                  |                            |                        |
|              | Select<br>Exclude          | All Agen<br>e Selecto | ncies(Y): _<br>ed Agencies(Y): _        |                      |                  |                            |                        |
| Dire<br>Ente | ect Comm<br>er-PF1<br>Help | ∩and:<br>PF2 <br>Main | PF3PF4PF5PF6-<br>End                    | PF7<br>Bkwd          | -PF8<br>Fwd      | PF9PF10P                   | F11PF12<br>Quit        |

|    | Your Action                               | System Response                      |
|----|-------------------------------------------|--------------------------------------|
| 4. | Select Agencies for Upload                |                                      |
|    | OR                                        |                                      |
|    | Input Yes to select all agencies          |                                      |
|    | OR                                        |                                      |
|    | Input Yes to exclude selected agencies to |                                      |
|    | send all agencies except those indicated  |                                      |
|    | with an "s" for processing.               |                                      |
| 5. | Press ENTER.                              | The Batch Job Submission screen will |
|    |                                           | appear.                              |
| 6. | Press ENTER.                              | Job submitted successfully.          |

# DFA Supplemental Upload to MAGIC (DFA Only)

|    | Your Action                              | System Response                      |
|----|------------------------------------------|--------------------------------------|
| 1. | Choose PA (Payment) from the Main Menu   | The Payment Menu will appear.        |
|    | and press ENTER.                         |                                      |
| 2. | Choose PA (Approve/Release Pay) from the | The Approve/Release Pay Menu will    |
|    | Payment Menu and press ENTER.            | appear.                              |
| 3. | Choose AB (DFA Supplemental Upload to    | The DFA Supplemental Upload to MAGIC |
|    | MAGIC) from the Approve/Release Pay and  | screen will appear.                  |
|    | press ENTER.                             |                                      |

| PHFNC10 PHVH STATEWIDE PAYROLL AND HUMAN RESOURCE SYSTEM<br>PHPCSP1D PHPCSP1M DFA Supplemental Upload to MAGIC |                                  |              |                  | 07/31/2019<br>11:25 AM         |                 |
|----------------------------------------------------------------------------------------------------|----------------------------------|--------------|------------------|--------------------------------|-----------------|
| SAAS SPAHRS<br>(S) Agency Agency                                                                               | Agency Name                      | Paį<br>Ri    | yroll<br>un#<br> | Pay Period F<br>End Date Q<br> | Submitted       |
|                                                                                                    |                                  |              |                  |                                |                 |
|                                                                                                    |                                  |              |                  |                                |                 |
|                                                                                                    |                                  |              |                  |                                |                 |
| Select All Agen<br>Exclude Selecto                                                                             | ncies(Y): _<br>ed Agencies(Y): _ |              |                  |                                |                 |
| Direct Command:                                                                                                |                                  |              |                  |                                |                 |
| Enter-PF1PF2 <br>Help Main                                                                                     | 2F 3PF 4PF 5PF 6<br>End          | -PF7<br>Bkwd | -PF8<br>Fwd      | -PF9PF10P                      | -11PF12<br>Quit |

|      | Your Action                                      | System Response                      |
|------|--------------------------------------------------|--------------------------------------|
| 4. 5 | Select Agencies for Upload                       |                                      |
|      | OR                                               |                                      |
| l li | nput <b>Y</b> es to select all agencies          |                                      |
|      | OR                                               |                                      |
| l li | nput <b>Y</b> es to exclude selected agencies to |                                      |
|      | send all agencies except those indicated         |                                      |
|      | with an "s" for processing.                      |                                      |
| 5. F | Press ENTER.                                     | The Batch Job Submission screen will |
|      |                                                  | appear.                              |
| 6. F | Press ENTER.                                     | Job submitted successfully.          |

## DFA Estimated Accrual (MMRS Only)

This program is used to create Estimate Leave records for one employee. The accruals calculated are based on the data available in SPAHRS at that time.

|    | Your Action                                   | System Response                       |  |  |  |
|----|-----------------------------------------------|---------------------------------------|--|--|--|
| 1. | Choose <b>PA</b> (Payment) from the Main Menu | The Payment Menu will appear.         |  |  |  |
|    | and press ENTER.                              |                                       |  |  |  |
| 2. | Choose PA (Approve/Release Pay) from the      | The Approve/Release Pay Menu will     |  |  |  |
|    | Payment Menu and press ENTER.                 | appear.                               |  |  |  |
| 3. | Choose EA (DFA Estimated Accrual) from        | The DFA Estimated Accrual screen will |  |  |  |
|    | the Approve/Release Pay Menu and press        | appear.                               |  |  |  |
|    | ENTER.                                        |                                       |  |  |  |

| PHFNC10   | PHVH        | STATEWIDE | PAYROLL | and human     | RESOURCE | SYSTEM | 07     | /31/2019 |
|-----------|-------------|-----------|---------|---------------|----------|--------|--------|----------|
| PHPTAL3D  | PHPTAL3M    |           | DFA Est | imated Ac     | crual    |        | 1      | 1:26 AM  |
|           |             |           |         |               |          |        |        |          |
|           |             |           |         |               |          |        |        |          |
|           |             |           |         |               |          |        |        |          |
|           | *Agency:    | *SSN:     |         |               |          |        |        |          |
|           | ~ · · ·     | D 1 07    | <u></u> |               | ~ ~ ~    |        |        |          |
|           | Hccrual     | Date.: 07 | 31 2019 | I (MMUUIII) E | Y)       |        |        |          |
|           | Submit(     | Y/N);     |         |               |          |        |        |          |
|           | oublini e ( |           |         |               |          |        |        |          |
|           |             |           |         |               |          |        |        |          |
|           |             |           |         |               |          |        |        |          |
|           |             |           |         |               |          |        |        |          |
|           |             |           |         |               |          |        |        |          |
|           |             |           |         |               |          |        |        |          |
|           |             |           |         |               |          |        |        |          |
|           |             |           |         |               |          |        |        |          |
| Direct Co | ommand:     |           |         |               |          |        |        |          |
| Enter-PF: | LPF2        | PF3PF4    | -PF5PF  | 6PF7          | -PF8PF   | 9PF10  | -PF11- | -PF12    |
| He He     | lp Main     | End       |         |               |          |        |        | Quit.    |

|    | Your Action                                             | System Response                      |
|----|---------------------------------------------------------|--------------------------------------|
| 4. | Enter the following information.                        |                                      |
|    | *Agency: Enter the agency number.                       |                                      |
|    | Accrual Date: The date on which the accrual will occur. |                                      |
|    | Submit: Yes or No to submit data for                    |                                      |
|    | processing.                                             |                                      |
| 5. | Press ENTER.                                            | The Batch Job Submission screen will |
|    |                                                         | appear.                              |
| 6. | Press ENTER.                                            | Job submitted successfully.          |

### **Agency Actual Accrual**

The Agency Actual Accrual Screen submits a batch job that recalculates the leave accruals for the month indicated and the beginning balance for the next month; it also marks the accruals as actual. Once the agency runs their actual accrual for a month, it cannot be run again. The accrual can be run agency wide, for an individual employee, for all frequencies, or for a select frequency. The agency accrual for the previous month must be run prior to running a final payroll for the current month.

|    | Your Action                                   | System Response               |
|----|-----------------------------------------------|-------------------------------|
| 1. | Choose <b>PA</b> (Payment) from the Main Menu | The Payment Menu will appear. |
|    | and press ENTER.                              |                               |

| Your Action                                          | System Response                                      |  |  |  |
|------------------------------------------------------|------------------------------------------------------|--|--|--|
| 2. Choose <b>PA</b> (Approve/Release Pay) from the   | The Approve/Release Pay Menu will                    |  |  |  |
| Payment Menu and press ENTER.                        | appear.                                              |  |  |  |
| 3. Choose <b>AA</b> (Agency Actual Accrual) from the | The Agency Actual Accrual screen will                |  |  |  |
| Approve/Release Pay Menu and press                   | appear.                                              |  |  |  |
| ENTER.                                               |                                                      |  |  |  |
|                                                      |                                                      |  |  |  |
|                                                      | $\begin{array}{cccccccccccccccccccccccccccccccccccc$ |  |  |  |
|                                                      |                                                      |  |  |  |
|                                                      |                                                      |  |  |  |
|                                                      |                                                      |  |  |  |
| *Agapau Numbar: *SSN:                                |                                                      |  |  |  |
|                                                      |                                                      |  |  |  |
| Accrual Date · 07 31 2019 (MMDDYYYY)                 |                                                      |  |  |  |
|                                                      |                                                      |  |  |  |
| <br>  Pau Frequencu: * ( '*' - Run for All Fre       | quencies)                                            |  |  |  |
|                                                      |                                                      |  |  |  |
| Submit(Y/N):                                         |                                                      |  |  |  |
|                                                      |                                                      |  |  |  |
| Create Disk File: N                                  |                                                      |  |  |  |
|                                                      |                                                      |  |  |  |
|                                                      |                                                      |  |  |  |
|                                                      |                                                      |  |  |  |
| File that will be Downloaded:                        |                                                      |  |  |  |
|                                                      |                                                      |  |  |  |
|                                                      |                                                      |  |  |  |
| Direct Command:                                      |                                                      |  |  |  |
| Enter-PF1PF2PF3PF4PF5PF6                             |                                                      |  |  |  |
| Help Main End                                        | Quit                                                 |  |  |  |

| Your Action                                                                                                    | System Response |
|----------------------------------------------------------------------------------------------------|-----------------|
| 4. Enter the following information:                                                                                                    |                 |
| <ul> <li>*Agency Number: Enter the four-character<br/>SPAHRS agency code.</li> <li>*SSN: Enter the social security number if this<br/>run applies to a specific employee only.</li> <li>Accrual Date (MMDDYYYY): Enter the date<br/>for which the actual accrual of personal and<br/>major medical leave is to apply. Must be at<br/>least for the last month prior to current<br/>month of payroll</li> </ul> |                 |

| Your Action                                             | System Response                      |
|---------------------------------------------------------|--------------------------------------|
| Continue entering the following information.            |                                      |
| Pay Frequency: System defaults to * All<br>Frequencies  |                                      |
| Submit (Y/N): Y= submit for processing                  |                                      |
| Create Disk File: Defaults to N. Enter Y if             |                                      |
| you would like to create a file that can be downloaded. |                                      |
| File that will be Downloaded: System will               |                                      |
| generate a file name.                                   |                                      |
| 5. Press ENTER                                          | The Batch Job Submission screen will |
|                                                         | appear.                              |
| 6. Press ENTER.                                         | Job submitted successfully.          |

## Delete Unprocessed Payroll Runs (BFC/MMRS ONLY)

The Delete Unprocessed Payroll Runs screen is used to purge any unprocessed payroll that is no longer needed in SPAHRS.

|    | Your Action                                  | System Response                     |
|----|----------------------------------------------|-------------------------------------|
| 1. | Choose PA (Payment) from Main Menu and       | The Payment Menu will appear.       |
|    | press Enter.                                 |                                     |
| 2. | Choose PA (Approved/Release Pay) from        | The Approve/Release Pay Menu will   |
|    | Payment Menu and press Enter.                | appear.                             |
| 3. | Choose <b>DU</b> (Delete Unprocessed Payroll | The Delete Unprocessed Payroll Runs |
|    | Run) from the Approved/Release Pay Menu      | screen will appear.                 |
|    | and press Enter.                             |                                     |

| PHENC10 PHVH STATEWIDE PAYROLL AND T<br>PHPCCP7D PHPCCP7M Delete Unprocess                                                                                                    | HUMAN RESUURCE SYSTEM 0773172019<br>ed Payroll Runs 12:38 PM |
|----------------------------------------------------------------------------------------------------|--------------------------------------------------------------|
| Pay Period End Date: 07 31 2019<br>*Pay Frequency:<br>*Agency Numbers:<br><br><br><br><br><br>                                                                                                    | (MM/DD/YYYY)<br>                                             |
| Direct Command:                                                                                                    |                                                              |
| Enter-PF1PF2PF3PF4PF5PF6I                                                                                                    | PF7PF8PF9PF10PF11PF12                                        |
| Help Main End                                                                                                    | Quit                                                         |
| Your Action                                                                                                    | System Response                                              |
| 4. Enter the following information:                                                                                                    |                                                              |
| <ul> <li>PP End Date (MM/DD/YYYY): The last day of the pay period for the pay frequency date.</li> <li>*Pay Freq: The frequency for the pay period to be run (<i>e.g.</i>, M = Monthly, T = Travel).</li> <li>*Agency Numbers: Enter the four-character SPAHRS agency code. and</li> </ul> |                                                              |
| 5. Press Enter. Press Enter again, job name                                                                                                    | The Batch Job Submission screen will                         |

## Update MAGIC On-Line Batch Status (BFC/MMRS ONLY)

appears. Press Enter to submit job.

6. Press Enter.

|    | Your Action                            | System Response                       |  |  |  |
|----|----------------------------------------|---------------------------------------|--|--|--|
| 1. | Choose PA (Payment) from Main Menu and | The Payment Menu will appear.         |  |  |  |
|    | press Enter.                           |                                       |  |  |  |
| 2. | Choose PA (Approved/Release Pay) from  | The Approve/Release Pay Menu will     |  |  |  |
|    | Payment Menu and press Enter.          | appear.                               |  |  |  |
| 3. | Choose US (Update MAGIC On-Line Batch  | The Update MAGIC On-Line Batch Status |  |  |  |
|    | Status) from the Approved/Release Pay  | screen will appear.                   |  |  |  |
|    | Menu and press ENTER.                  |                                       |  |  |  |

appear.

Job submitted successfully.

| PHFNC10 PH                                   | IVH     | STAT   | EWIDE PA   | YROLL AND     | HUMAN   | I RESO | URCE S | YSTEM   | 07/    | 31/2015 |
|----------------------------------------------|---------|--------|------------|---------------|---------|--------|--------|---------|--------|---------|
| PHPSAI8B PHPSAI8M Update MAGIC On-Line Batch |         |        |            |               |         |        | Status |         | 12     | :40 PM  |
| Actions: (<br>Pauro                          | D,M)    | PP Fnd | S          | AAS Pau F     | /P .TV- | Readu  | JT.    | Send    | Partlu | Back    |
| Act Run#                                     | ‡       | Date   | Agcy A     | gcy Frq I     | nd for  | -Appr  | Appr   | to-Dist | Posted | Out     |
|                                              |         |        | <br>*** En | <br>d of Data | <br>*** |        |        |         |        |         |
|                                              |         |        |            |               |         |        |        |         |        |         |
|                                              |         |        |            |               |         |        |        |         |        |         |
|                                              |         |        |            |               |         |        |        |         |        |         |
|                                              |         |        |            |               |         |        |        |         |        |         |
|                                              |         |        |            |               |         |        |        |         |        |         |
|                                              |         |        |            |               |         |        |        |         |        |         |
| *Pouroll F                                   | Num Num | bor '  |            | Agonoui       |         | 5005   | Agoneu |         |        |         |
| Direct Comm                                  | nand:   |        |            | ngency.       |         | JIIIJ  | nyency | ·       |        |         |
| Enter-PF1                                    | PF2     | -PF3   | -PF4PF     | 5PF6          | -PF7    | -PF8-  | PF9-   | PF10    | -PF11  | PF12    |
| Неlр                                         | Main    | End    | No         | te            | Bkwd    | Fwd    | Prnt   |         |        | Quit    |
|                                              |         |        |            |               |         |        |        |         |        |         |

|    | Your Action                               | System Response                         |
|----|-------------------------------------------|-----------------------------------------|
| 4. | Choose Display/Modify beside the selected | The following screen will be displayed. |
|    | record and press ENTER.                   |                                         |

| PHFNC10 PHVH STATEWIDE PAYROLL AND HUMAN                                                                                                    | RESOURCE SYSTEM                  | 07/31/2019<br>12:43 PM |
|----------------------------------------------------------------------------------------------------|----------------------------------|------------------------|
| Action: _ (C,D)                                                                                                    |                                  | 12.43.111              |
| Payroll Run Number: SPAHRS Agency:                                                                                                    | SAAS Agency:                     |                        |
| Final Preliminary Ind: _<br>JV Ready for Approval: _<br>JV Approved by DFA<br>Send for Distribute Pay.: _<br>Partially Posted to SAAS: _<br>Postback of Backout JV: _<br>JV Sent Date Time<br>Jv Posted Date Time | _ (MM/DD/YYYY)<br>_ (MM/DD/YYYY) |                        |
| Payroll Certified by:<br>Last Update User<br>Last Update Time:                                                                                                    |                                  |                        |
| Direct Command:<br>Enter-PE1PE2PE3PE4PE5PE6PE7                                                                                                    | PF8PF9PF10                       | -PF11PF12              |
| Help Main End                                                                                                    |                                  | Quit                   |